**Troop Scribe Instructions** 

Congratulations on being the Troop Scribe! As the scribe, you will take notes during the troop meetings and post your notes on the Troop Web Site.

Please never post any of the following:

- Full Last Names of any scout ... you can use First Name and Last Initial like "Mike L." or "Brian M."
- Contact information ... no email addresses, home addresses, phone numbers.

Follow these steps to post to the Web Site:

Access the Troop site at 511scouts.com, and click the Wordpress Admin link at the bottom of the screen.

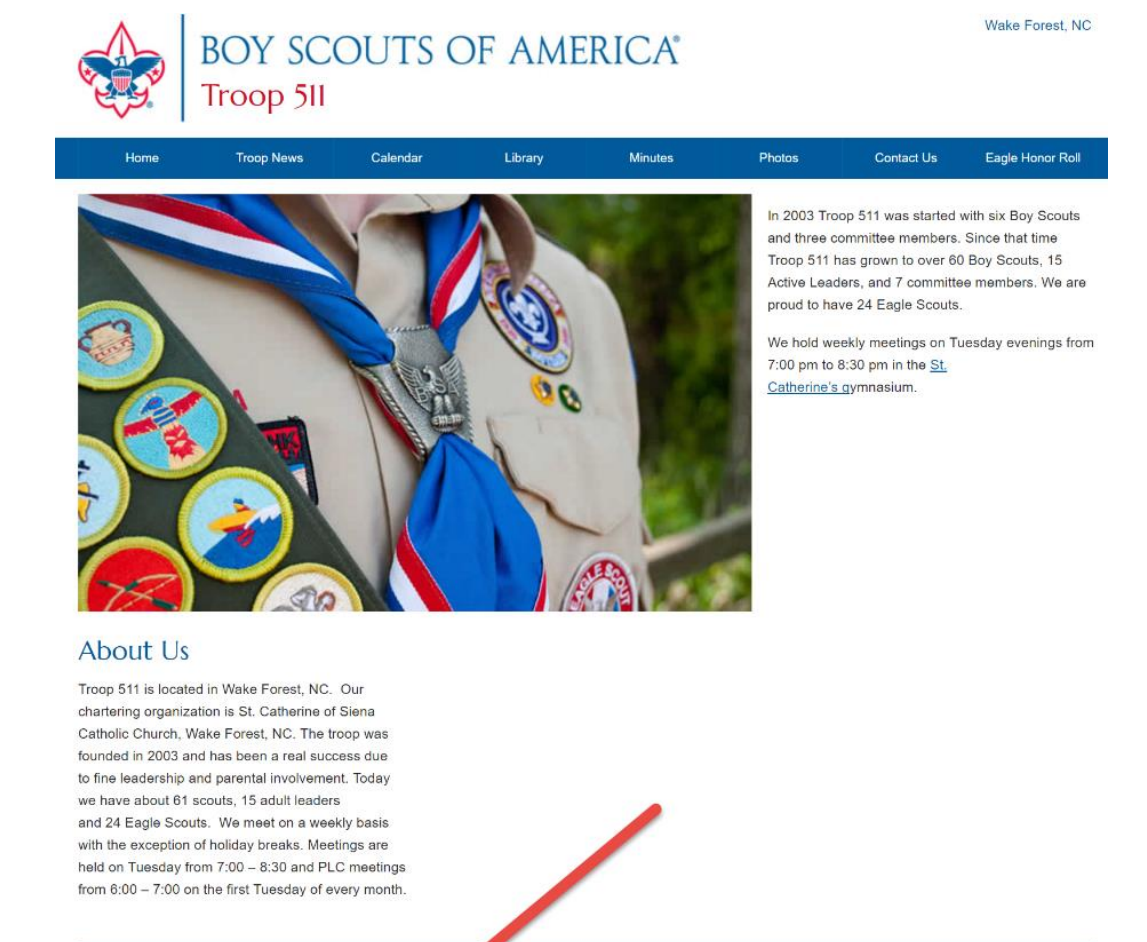

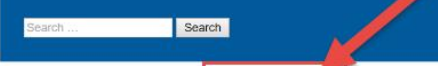

@ 2016 Troop 511 - Boy Scouts of Amonia | WordPress Admin

Prepared. For Life.®

Sign in to the site with the User Name Scribe and the password given to you by the Web Site Administrator.

| Username or Email Scribe Password Remember Me Log In |
|------------------------------------------------------|
| Lost your password?<br>— Back to Troop 511           |

From the dashboard, click Posts, then Add New. Enter the subject as "Troop Meeting" followed by the meeting date. Type your notes in the body of the post. Check the Minutes category. Click Publish.

| 🔞 📅 Troop 511 🕂 | New                                                                                                    |                   |       | Howdy, T                       | froop Scribe 📃 | f |
|-----------------|----------------------------------------------------------------------------------------------------|-------------------|-------|--------------------------------|----------------|---|
| Dashboard       | Add New Post                                                                                                    |                   |       | Screen Options 🔻               | Help 🔻         |   |
| 🖈 Posts 🛛       | Symple Shortcodes includes support for the Visual Composer so you can use most of the modules via drag and drop. |                   |       |                                | ×              |   |
| All Posts       | Learn More                                                                                                    |                   |       |                                |                |   |
| Add New 2       |                                                                                                    |                   |       |                                |                |   |
| 93 Media        | Troop Meeting 10/4/2016 3                                                                                        |                   |       | Featured Video                 |                |   |
| Downloads       | Permalink: https://www.511scoutt.com/2016/10/07/troop-meeting-1042016/ Lot                                       |                   |       | Video URL                      | 693            |   |
| Contact         | Pt Add Media                                                                                                    | a facility        |       |                                |                |   |
| TablePress      |                                                                                                    | Visual            | X     | Publish                        | *              |   |
| 🚢 Profile       |                                                                                                    |                   |       | Save Draft                     | Preview        |   |
| 🖋 Tools         | The troop played Captain on Deck.                                                                                |                   |       | P Status: Draft Edit           |                |   |
| Collapse menu   | Next two weeks we will be doing the Disabilities Awareness Merit Badge.                                          |                   |       | Visibility: Public Edit        |                |   |
|                 |                                                                                                    |                   |       | Publish immediately Edit       |                |   |
|                 |                                                                                                    |                   |       | Move to Trash 6                | Publish        |   |
|                 |                                                                                                    |                   |       | Categories                     |                |   |
|                 |                                                                                                    |                   |       | All Categories Most Used       |                |   |
|                 |                                                                                                    |                   |       | Home Page Articles             |                |   |
|                 | Word count 18 Drat                                                                                               | t saved at 3:43:5 | 7 pm. | Minutes 5                      |                |   |
|                 |                                                                                                    |                   |       | Troop News                     |                |   |
|                 |                                                                                                    |                   |       | Uncategorized                  |                |   |
|                 | Page Links To                                                                                                    |                   | *     |                                |                |   |
|                 | Point this content to:                                                                                           |                   |       | Tags                           | *              |   |
|                 | Its normal WordPress URL                                                                                         |                   |       |                                | Add            |   |
|                 | A custom URL                                                                                                    |                   |       | Separate tags with commas      |                |   |
|                 |                                                                                                    |                   |       | Choose from the most used tags |                | , |

That's it! You can log off, and verify that the posting appears on the Minutes screen.

Great job!